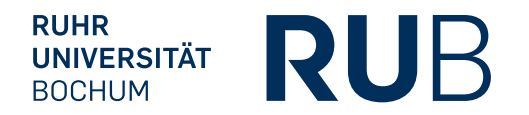

# **CAMPUS HANDBUCH** MODUL-ANMELDEVERFAHREN

FÜR DAS SPEZIALRECHT ZUTEILUNGSVERFAHREN/MODUL-ANMELDEVERFAHREN

IT.SERVICES Stand: 27.11.2015 www.rub.de/ecampus

# INHALT

| 1. | Einl                                 | eitung                                      | 3  |  |
|----|--------------------------------------|---------------------------------------------|----|--|
| 2. | Gru                                  | Grundlagen                                  |    |  |
|    | 2.1                                  | Das Spezialrecht                            | 3  |  |
|    | 2.2                                  | Das Modul-Anmeldeverfahren                  | 4  |  |
| 3. | Modul-Anmeldeverfahren konfigurieren |                                             |    |  |
|    | 3.1                                  | Anmeldeverfahren anlegen & einrichten       | 7  |  |
|    | 3.2                                  | Module hinzufügen                           | 10 |  |
|    | 3.3                                  | Veranstaltungskombinationen festlegen       | 12 |  |
|    | 3.4                                  | Auswahl einer Wunschkombination ermöglichen | 14 |  |
|    | 3.5                                  | Priorisierung einrichten (optional)         | 15 |  |
|    | 3.6                                  | Exkurs: Platzzahlen richtig konfigurieren   | 17 |  |
| 4. | Stud                                 | dierende an- und abmelden                   | 22 |  |
| 5. | Mod                                  | lul-Anmeldeverfahren durchführen            | 26 |  |
|    |                                      |                                             |    |  |

# 1. EINLEITUNG

In diesem Handbuch zeigen wir Ihnen, welche Möglichkeiten ein Modul-Anmeldeverfahren bietet und wie Sie diese einsetzen können.

Module bestehen aus Veranstaltungen. Bei der Anmeldung zu einem Modul können Studierende automatisch zu den einzelnen Veranstaltungen des Moduls angemeldet werden. Campus stellt zu diesem Zweck für Module ein spezielles Anmeldeverfahren zur Verfügung. Ein Modul-Anmeldeverfahren kommt zum Einsatz, wenn:

- Studierende bei der Anmeldung zu einem Modul gleichzeitig zu den Veranstaltungen des Moduls angemeldet werden sollen.
- ein Anmeldeverfahren mehrere Module gleichzeitig enthalten soll.
- Studierende sich gleichzeitig zu mehreren Modulen anmelden können.
- Studierende aus mehreren gleichwertigen Modulen eines auswählen müssen.
- ein oder mehrere Module aus unterschiedlichen Veranstaltungskombinationen bestehen, aus denen Studierende jeweils eine auswählen können.

# 2. GRUNDLAGEN

#### 2.1 DAS SPEZIALRECHT

Für die Einrichtung und Konfiguration von Modul-Anmeldeverfahren benötigen Sie das Spezialrecht "Zuteilungsverfahren/Modul-Anmeldeverfahren". Mit diesem Spezialrecht können Sie:

- komplexe Anmeldeverfahren (Modul-Anmeldeverfahren und Zuteilungsverfahren) konfigurieren.
- Studierende innerhalb komplexer Anmeldeverfahren zu Veranstaltungen und Modulen anmelden.
- Anmeldevoraussetzungen für Veranstaltungen und Module innerhalb komplexer Anmeldeverfahren konfigurieren.
- in allen Anmeldeverfahren Ihres Faches Anmeldezahlen einsehen.

Unter der folgenden URL finden Sie den Antrag, den Sie benötigen, um das Spezialrecht "Zuteilungsverfahren/Modul-Anmeldeverfahren" zu beantragen:

http://www2.uv.ruhr-uni-bochum.de/it-services/ecampus/lehrende/campus/einführung/zugang/ index.html.de

Senden Sie den ausgefüllten Antrag bitte an die folgende Adresse:

Ruhr-Universität Bochum IT.SERVICES Springorum E3/08 44780 Bochum

### 2.2 DAS MODUL-ANMELDEVERFAHREN

In ein Modul-Anmeldeverfahren können beliebig viele Module integriert werden, die aus einer oder mehreren Veranstaltungskombinationen bestehen können. Studierende können sich innerhalb des Modul-Anmeldeverfahrens zu einer festgelegten Anzahl Module anmelden.

Ein Modul-Anmeldeverfahren wird in drei Schritten konfiguriert:

- 1. Modul-Anmeldeverfahren anlegen
- 2. Module aufnehmen
- 3. Veranstaltungskombinationen festlegen

Nach Ablauf der Anmeldefrist muss die Zuteilung der Anmeldungen von Ihnen gestartet werden. Dabei werden alle Anmeldungen vorläufig auf die Veranstaltungskombinationen aufgeteilt. Sie können mit Hilfe von Protokollen und Anmeldelisten die Zuteilung der Plätze kontrollieren und gegebenenfalls rückgängig machen. Erst nachdem Sie die Zuteilung bestätigt haben, ist das Anmeldeverfahren abgeschlossen und die Studierenden werden über ihren Anmeldestatus informiert.

#### Zusätzliche Optionen

Wünsche

Sie können sowohl für alle Module im Anmeldeverfahren (bei gleichwertigen Modulen) als auch für Veranstaltungskombinationen eines Moduls eine Priorisierung aktivieren (siehe Kapitel 3.4 auf Seite 14). In diesem Fall dürfen Studierende während der Anmeldung drei Wünsche für die Module/Veranstaltungskombinationen angeben. Bei der Zuteilung der Plätze versucht das System, die Wünsche der Studierenden zu berücksichtigen und die Studierenden an ihren Wunschmodulen/veranstaltungskombinationen anzumelden.

Anmeldevoraussetzungen

Wie in allen anderen Anmeldeverfahren können auch in Modul-Anmeldeverfahren Anmeldevoraussetzungen (z.B. Vergabebedingungen, erforderliche Leistungsnachweise etc.) konfiguriert werden.

Priorisierung

Mit Hilfe der Priorisierung können Sie festlegen, dass Studierende einer bestimmten Kombination aus Fach, Abschluss und Prüfungsordnungsversion bei der Verteilung der Plätze bevorzugt werden (siehe Kapitel 3.5 auf Seite 15).

Anmeldeübernahme

Sie können Anmeldungen aus einem Modul-Anmeldeverfahren an Veranstaltungen, Module und Prüfungen übergeben, die nicht Bestandteil des Modul-Anmeldeverfahrens sind. Eine Anleitung finden Sie in unserem ShortGuide "Anmeldungen weitergeben".

Informationen und Benutzerhilfen zu Anmeldevoraussetzungen sowie eine Übersicht über alle weiteren Shortguides finden Sie im Campusportal unter http://www2.uv.ruhruni-bochum.de/ it-services/ecampus/ lehrende/campus/ index.html.de.

#### Wichtige Hinweise

#### An- und Abmeldungen

Sobald eine Veranstaltung/ein Modul in ein Modul-Anmeldeverfahren aufgenommen wird, kann ausschließlich der Inhaber des Spezialrechts "Zuteilungsverfahren/Modul-Anmeldeverfahren" An- und Abmeldungen durchführen (siehe Kapitel 4 auf Seite 22). Lehrende mit der Rolle "Hauptbenutzer" können erst wieder An- und Abmeldungen zu ihren Veranstaltungen/Modulen durchführen, wenn das Modul-Anmeldeverfahren abgeschlossen ist.

Warteschlange

Bei Modul-Anmeldeverfahren gibt es keine Warteschlange. Wird ein Platz frei, rückt nicht automatisch eine studierende Person von einer Warteliste nach.

Platzvergabe

In semesterunabhängigen Modulen muss die Platzbeschränkung unbedingt auf Veranstaltungsebene erfolgen, da es sonst in Folgesemestern zu Problemen bei der Platzvergabe kommt (siehe dazu auch "3.6 Exkurs: Platzzahlen richtig konfigurieren" auf Seite 17).

Priorisierung

Der Begriff "Priorisierung" besitzt im Modul-Anmeldeverfahren zwei unterschiedliche Bedeutungen: a) die Möglichkeit für Studierende, Wünsche für einzelne Veranstaltungskombinationen/Module anzugeben, b) die bevorzugte Anmeldung von Studierenden einer bestimmten Kombination aus Fach, Abschluss und Prüfungsordnungsversion.

#### Beispielfälle

Modul-Anmeldeverfahren können ganz unterschiedlich gestaltet werden, daher können wir in Benutzerhilfen immer nur Beispiele für häufige Konfigurationen wiedergeben.

Das erste Beispiel (Abbildung 1) zeigt die einfachste Anwendungsmöglichkeit für ein Modul-Anmeldeverfahren:

- Das Modul-Anmeldeverfahren enthält ein einziges Modul, "Modul A".
- Das Modul wird mit einer Veranstaltungskombination, "Kombi 1", angeboten.

Studierende können sich in diesem Modul-Anmeldeverfahren zu "Modul A" anmelden und werden automatisch zu den beiden Veranstaltungen der Veranstaltungskombination "Kombi 1", also "Vorlesung A" und "Übung A", angemeldet.

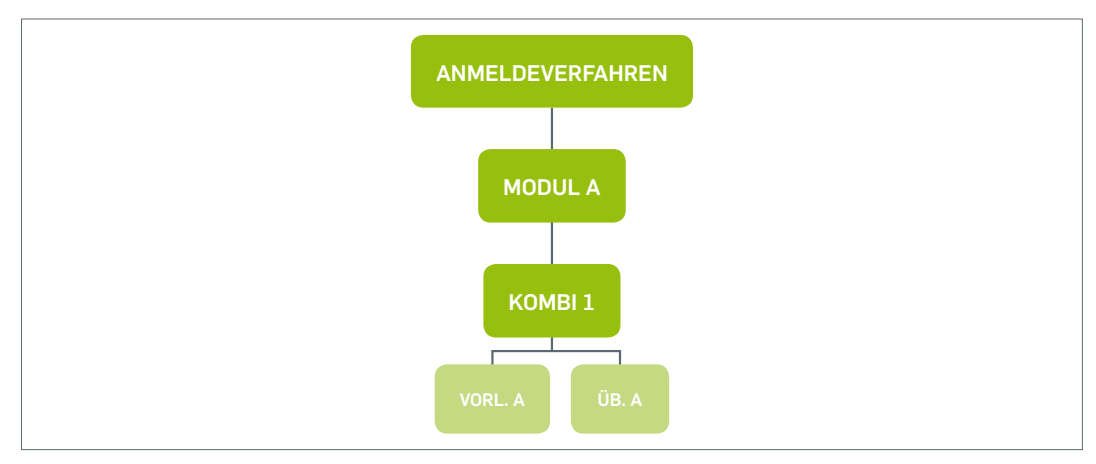

Abbildung 1: Einfaches Modul-Anmeldeverfahren mit einem Modul

Im zweiten Beispiel (Abbildung 2) enthält das Modul-Anmeldeverfahren ein Modul, das mit drei unterschiedlichen Veranstaltungskombinationen angeboten wird:

- Die Veranstaltungen des Moduls bilden unterschiedliche Veranstaltungskombinationen. Die Studierenden müssen sich für eine der drei Kombinationen entscheiden.
- Für die Veranstaltungskombinationen kann eine Priorisierung aktiviert werden: Studierende dürfen dann bei der Anmeldung angeben, an welcher der Veranstaltungskombinationen sie am liebsten teilnehmen möchten bzw. Veranstaltungskombinationen ausschließen.

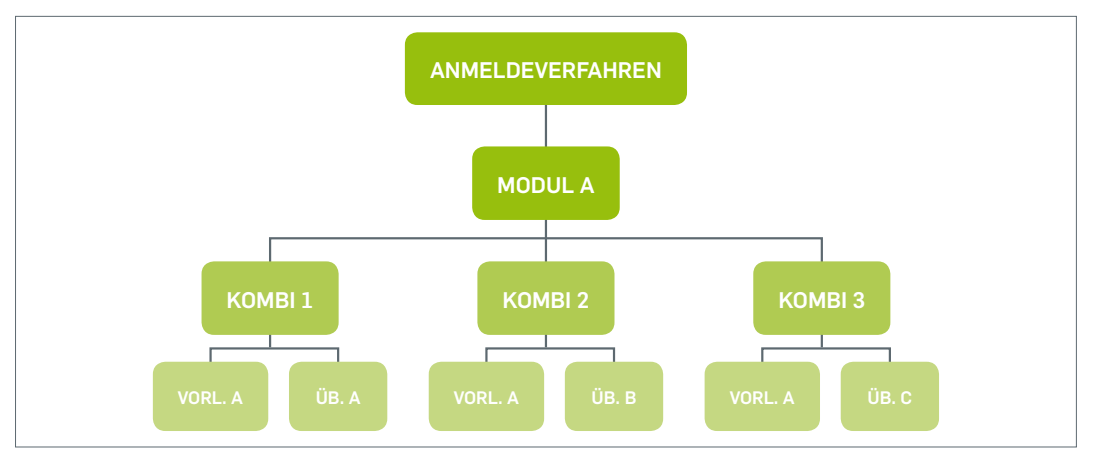

Abbildung 2: Modul-Anmeldeverfahren mit mehreren Veranstaltungskombinationen

Im dritten Beispiel (Abbildung 3) wurden in das Modul-Anmeldeverfahren zwei Module mit jeweils zwei Veranstaltungskombinationen integriert:

- Das Modul-Anmeldeverfahren kann so konfiguriert werden, dass sich Studierende nur zu einem der beiden Module (bei gleichwertigen Modulen) oder zu beiden Modulen anmelden dürfen.
- Müssen sich Studierende für ein Modul entscheiden, kann eine Priorisierung ermöglicht werden. Gleiches gilt für die Veranstaltungskombinationen der Module.

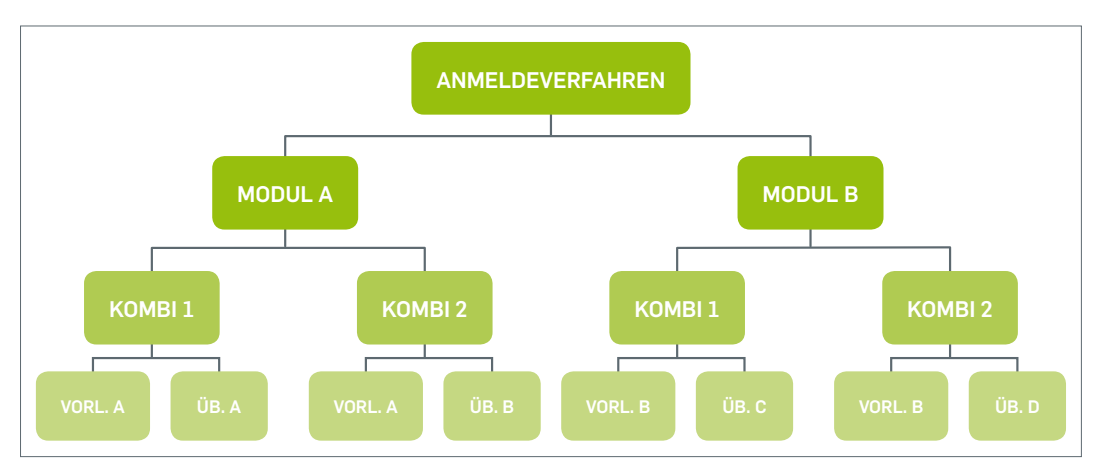

Abbildung 3: Mehrere Module mit unterschiedlichen Veranstaltungskombinationen

# 3. MODUL-ANMELDEVERFAHREN KONFIGURIEREN

#### 3.1 ANMELDEVERFAHREN ANLEGEN & EINRICHTEN

Schritt 1: Melden Sie sich mit Ihrem Spezialrecht "Zuteilungsverfahren/Modul-Anmeldeverfahren" bei Campus an. Klicken Sie im Hauptmenü von Campus auf den Link <u>Modul-Anmeldeverfahren</u> (Abbildung 4).

| WS 14/15 💌                                                                                                    | Anmeldung: Zuteilungsgruppen: Fakultäten/Fakultät A    |
|----------------------------------------------------------------------------------------------------|--------------------------------------------------------|
| i) Sitzungsende in 59:46                                                                                      | Keine Zuteilungsgruppen im gewählten Semester gefunden |
| INFORMATION                                                                                                   | Neue Zuteilungsgruppe anlegen                          |
| <ul> <li>Vorlesungsverzeichnis</li> <li>Einrichtungen</li> <li>Veranstaltungsräume</li> <li>Suchen</li> </ul> |                                                        |
| ANMELDEVERFAHREN                                                                                              |                                                        |
| <ul> <li>Zuteilungsverfahren</li> <li>Modul-Anmeldeverfahren</li> <li>Anmeldezahlen</li> </ul>                |                                                        |

Abbildung 4: Startseite "Zuteilungsverfahren/Modul-Anmeldeverfahren"

# Schritt 2: Klicken Sie auf den Link <u>Neues Modul-Anmeldeverfahren anlegen</u> (Abbildung 5).

| Anmeldung: Modul-Anmeldeverfahren: Fakultäten/Fakultät A |                           |                                   |                           |                            |                             |                  |   |
|----------------------------------------------------------|---------------------------|-----------------------------------|---------------------------|----------------------------|-----------------------------|------------------|---|
| Modul-Anmeldeverfahren                                   | <u>Anmelde-</u><br>beginn | <u>Anmelde-</u><br><u>schluss</u> | <u>Abmelde-</u><br>beginn | <u>Abmelde-</u><br>schluss | <u>Zuteilung</u><br>erfolgt | <u>Protokoli</u> |   |
| Ergänzungsbereich                                        | 12.10.2014<br>12:00       | 12.11.2014<br>12:00               | 12.10.2014<br>12:00       | 12.11.2014<br>12:00        | Nicht<br>zugeteilt          | Protokolle       | × |
| Neues Modul-Anmeldeverfahren anlegen                     |                           |                                   |                           |                            |                             |                  |   |

Abbildung 5: Liste der Modul-Anmeldeverfahren

- Schritt 3: Füllen Sie im Bearbeitungsformular des Modul-Anmeldeverfahrens die erforderlichen Felder aus (Abbildung 6):
  - a. Abmeldefrist aus Anmeldefrist übernehmen: Aktivieren Sie das Kontrollkästchen, wenn die Abmeldefrist der Anmeldefrist entsprechen soll. In diesem Fall müssen Sie keinen Abmeldebeginn und Abmeldeschluss eintragen.
  - Anzahl der möglichen Anmeldungen: Hier können Sie festlegen, zu wie vielen Modulen sich Studierende in diesem Anmeldeverfahren anmelden dürfen.
  - c. Berechtigungsprüfung:

Wenn Sie das Kontrollkästchen bei "Berechtigungsprüfung" aktivieren, überprüft das System bei der Anmeldung, ob Studierende die Anmeldevoraussetzungen für die Veranstaltungen/Module innerhalb des Anmeldeverfahrens erfüllen.

d. Kollisionsprüfung:

Die Kollisionsprüfung verhindert bei der Zuteilung der Studierenden auf mehrere Veranstaltungskombinationen, dass es zu Terminüberschneidungen kommt (dabei können allerdings ausschließlich die Veranstaltungen berücksichtigt werden, die Bestandteil des Modul-Anmeldeverfahrens sind).

Klicken Sie auf "Speichern".

| Anmeldung: Modul-Anmeldeverfahren: Fakultäten/Fakultät A |                  |              |  |  |  |
|----------------------------------------------------------|------------------|--------------|--|--|--|
| Modul-Anmeldeverfahren                                   | Grundlagen       | Pflichtfeld! |  |  |  |
| Anmeldebeginn                                            | 12.10.2014 12:00 | Pflichtfeld! |  |  |  |
| Anmeldeschluss                                           | 12.11.2014 12:00 | Pflichtfeld! |  |  |  |
| Abmeldefrist wird aus Anmeldefrist übernommen            |                  |              |  |  |  |
| Abmeldebeginn                                            |                  | Pflichtfeld! |  |  |  |
| Abmeldeschluss                                           |                  | Pflichtfeld! |  |  |  |
| Anzahl der möglichen Anmeldungen                         | 2 Module         | ]            |  |  |  |
| Priorisierung von Studierenden                           | V                | ]            |  |  |  |
| Berechtigungsprüfung                                     | V                |              |  |  |  |
| Kollisionsprüfung d                                      | $\checkmark$     |              |  |  |  |

Abbildung 6: Modul-Anmeldeverfahren anlegen

# Am Ziel:Sie gelangen zur Übersicht des Modul-Anmeldeverfahrens (Abbildung<br/>7). Über den Link Modul-Anmeldeverfahren editieren können Sie bei<br/>Bedarf das Bearbeitungsformular erneut aufrufen.

| Anmeldung: Modul-Anmeldeverfahren: Fakultäten/Fakultät A |                     |  |  |  |
|----------------------------------------------------------|---------------------|--|--|--|
| Zur Liste der Modul-Anmeldeverfahren                     |                     |  |  |  |
| MODUL-ANMELDEVERFAHREN: GRUNDLA                          | GEN                 |  |  |  |
| Anmeldebeginn:                                           | 12.10.2014 12:00:00 |  |  |  |
| Anmeldeschluss:                                          | 12.11.2014 12:00:00 |  |  |  |
| Abmeldebeginn:                                           | 12.10.2014 12:00:00 |  |  |  |
| Abmeldeschluss:                                          | 12.11.2014 12:00:00 |  |  |  |
| Zuteilung erfolgt:                                       | Nicht zugeteilt     |  |  |  |
| Kollisionsprüfung:                                       | ja                  |  |  |  |
| Berechtigungsprüfung:                                    | ja                  |  |  |  |
| Anzahl der möglichen Anmeldungen:                        | 2 Module            |  |  |  |
| Priorisierung von Studierenden:                          |                     |  |  |  |
| Modul-Anmeldeverfahren editieren                         |                     |  |  |  |

Abbildung 7: Übersicht des Modul-Anmeldeverfahrens

# 3.2 MODULE HINZUFÜGEN

Schritt 1: Scrollen Sie in der Übersicht des Modul-Anmeldeverfahrens (Abbildung 8) zur Rubrik "Module". Klicken Sie dort auf den Link <u>Neues Modul</u> <u>aufnehmen</u>.

| MODULE                               |
|--------------------------------------|
| Es sind keine Medule zugeerdnet      |
|                                      |
| Neues Modul aufnehmen                |
|                                      |
| Zur Liste der Modul-Anmeldeverfahren |

Abbildung 8: Neues Modul aufnehmen

- Schritt 2: Suchen Sie mit Hilfe der Suchfunktion nach den Modulen, die Sie in das Modul-Anmeldeverfahren integrieren möchten (Abbildung 9):
  - a. Geben Sie den Modultitel oder Teile des Modultitels ein. Sie können die Suche durch die Suchparameter "Fach/Abschluss/PO-Version", "Kategorie" und "Semester" eingrenzen.
  - b. Sie können die Suche auf eine Organisationseinheit eingrenzen. Wenn keine Einrichtung ausgewählt wurde, werden alle Module aller Einrichtungen durchsucht.

Klicken Sie auf "Suchen".

| Anmeldung: Modul-A   | Anmeldung: Modul-Anmeldeverfahren: Fakultäten/Fakultät A |  |  |  |  |  |  |
|----------------------|----------------------------------------------------------|--|--|--|--|--|--|
| MODULE SUCHE         | MODULE SUCHEN                                            |  |  |  |  |  |  |
| Modultitel           | a wissen                                                 |  |  |  |  |  |  |
| Fach/Abschluss/PO-V  | ersion                                                   |  |  |  |  |  |  |
| Kategorie            |                                                          |  |  |  |  |  |  |
| Semester             | WS 14/15                                                 |  |  |  |  |  |  |
|                      | Suchen                                                   |  |  |  |  |  |  |
|                      |                                                          |  |  |  |  |  |  |
| FILTER AUF OR        | ANISATIONSEINHEIT                                        |  |  |  |  |  |  |
|                      |                                                          |  |  |  |  |  |  |
| Wenn keine Einrichtu | ng gewählt ist, wird in allen Einrichtungen gesucht.     |  |  |  |  |  |  |
| ✓ b Fakultäten       | b Fakultäten / Fakultät A / Lehrstuhl A                  |  |  |  |  |  |  |
| Fakultäten           | - Fakultäten / Fakultät für Biologie                     |  |  |  |  |  |  |
| Fakultäten           | / Fakultät für Chemie                                    |  |  |  |  |  |  |

Abbildung 9: Module suchen

- Schritt 3: Campus listet alle Module auf, die auf Ihre Suchanfrage zutreffen (Abbildung 10).
  - 1. Wählen Sie die Module aus, die Sie in das Anmeldeverfahren integrieren möchten.
  - 2. Klicken Sie auf "Zuordnen".

| Anmeldung: Modul-Anmeldeverfahren: Fakultäten/Fakultät A MODULE ZUORDNEN            |              |                                                             |  |  |             |  |
|-------------------------------------------------------------------------------------|--------------|-------------------------------------------------------------|--|--|-------------|--|
| Modultitel deutsch Each / Abschluss / PO-Version Kategorie Startsemester Endsemeste |              |                                                             |  |  | Endsemester |  |
|                                                                                     | Basiswissen  | Fach A, Bachelor (zwei Fächer)<br>mit Optionalbereich, 2008 |  |  |             |  |
|                                                                                     | Praxiswissen | Fach A, Bachelor (zwei Fächer)<br>mit Optionalbereich, 2008 |  |  |             |  |
| Alle auswählen     Alle abwählen     Zuordnen     Abbrechen                         |              |                                                             |  |  |             |  |

Abbildung 10: Module auswählen

Am Ziel: Sie gelangen zurück zur Übersicht des Modul-Anmeldeverfahrens (Abbildung 11). In der Rubrik "Module" finden Sie alle Module, die Sie bisher in das Modul-Anmeldeverfahren integriert haben. Wenn Sie weitere Module hinzufügen möchten, wiederholen Sie die Schritte dieses Kapitels. Im nächsten Schritt werden den Modulen Veranstaltungskombinationen hinzugefügt.

| MODULE                                                             |                                                             |               |             |                        |  |  |
|--------------------------------------------------------------------|-------------------------------------------------------------|---------------|-------------|------------------------|--|--|
| Modultitel deutsch                                                 | Modul-Typ, Studiengang                                      | Startsemester | Endsemester | Zuordnung<br>entfernen |  |  |
| Basiswissen                                                        | Fach A, Bachelor (zwei Fächer) mit<br>Optionalbereich, 2008 |               |             | ×                      |  |  |
| Praxiswissen                                                       | Fach A, Bachelor (zwei Fächer) mit<br>Optionalbereich, 2008 |               |             | ×                      |  |  |
| Neues Modul aufnehmen<br>Anmeldungen eines Studierenden bearbeiten |                                                             |               |             |                        |  |  |
| Zur Liste der Modul-Anmeldeverfahren                               |                                                             |               |             |                        |  |  |

Abbildung 11: Rubrik "Module" in der Übersicht des Modul-Anmeldeverfahrens

### 3.3 VERANSTALTUNGSKOMBINATIONEN FESTLEGEN

Schritt 1: Scrollen Sie in der Übersicht des Anmeldeverfahrens zur Rubrik "Module" (Abbildung 12). Klicken Sie auf den <u>Titel des Moduls</u>, für welches Sie eine Veranstaltungskombination anlegen möchten.

| MODULE                                                             |                                                             |               |             |                        |  |  |
|--------------------------------------------------------------------|-------------------------------------------------------------|---------------|-------------|------------------------|--|--|
| Modultitel deutsch                                                 | Modul-Typ, Studiengang                                      | Startsemester | Endsemester | Zuordnung<br>entfernen |  |  |
| Basiswissen                                                        | Fach A, Bachelor (zwei Fächer) mit<br>Optionalbereich, 2008 |               |             | ×                      |  |  |
| Praxiswissen                                                       | Fach A, Bachelor (zwei Fächer) mit<br>Optionalbereich, 2008 |               |             | ×                      |  |  |
| Neues Modul aufnehmen<br>Anmeldungen eines Studierenden bearbeiten |                                                             |               |             |                        |  |  |
| Zur Liste der Modul-Anmelde                                        | verfahren                                                   |               |             |                        |  |  |

Abbildung 12: Rubrik "Module" in der Übersicht des Modul-Anmeldeverfahrens

Schritt 2: Sie gelangen zur Übersicht des Moduls (Abbildung 13). Scrollen Sie zur Rubrik "Veranstaltungskombinationen". Klicken Sie auf den Link <u>Neue</u> Kombination aufnehmen.

| Anmeldung: Modul-Anmel       | deverfahren: Fakultäten/Fakultät A |  |  |  |  |
|------------------------------|------------------------------------|--|--|--|--|
| Details Anmeldeve            | Details Anmeldeverfahren           |  |  |  |  |
|                              |                                    |  |  |  |  |
| MODUL: BASISWISS             | EN                                 |  |  |  |  |
| Angabe genau einer Wuns      | chkombination                      |  |  |  |  |
| ändern                       |                                    |  |  |  |  |
| Plätze (Freie Plätze)        | unbegrenzt (unbegrenzt)            |  |  |  |  |
| E-Mail-Benachrichtigung      | deaktiviert                        |  |  |  |  |
| Link                         | nicht gesetzt                      |  |  |  |  |
| Text                         | nicht gesetzt                      |  |  |  |  |
| Ändern                       |                                    |  |  |  |  |
| Anmeldevoraussetzungen       |                                    |  |  |  |  |
| Anmeldungsliste für dieses   | s Verfahren                        |  |  |  |  |
| Anmeldungsliste für alle V   | erfahren                           |  |  |  |  |
| Protokolle für dieses Verfa  | hren                               |  |  |  |  |
| Protokolle für alle Verfahre | <u>an</u>                          |  |  |  |  |
|                              |                                    |  |  |  |  |
| VERANSTALTUNGS               | KOMBINATIONEN                      |  |  |  |  |
| Neue Kombination aufneh      | men                                |  |  |  |  |
| Anmeldung eines Studiere     | nden bearbeiten                    |  |  |  |  |
| Zurück zur Übersicht         |                                    |  |  |  |  |
| Zur Modulansicht             |                                    |  |  |  |  |

In der Übersicht des Moduls stehen Ihnen neben wichtigen Basisinformationen zum Modul einige Optionen auf Modulebene zur Verfügung, z.B. der Export von Anmeldelisten, Protokolle sowie der Link für die Konfiguration von Anmeldevoraussetzungen für das Modul.

0

Abbildung 13: Neue Kombination aufnehmen

#### Schritt 3: Legen Sie die neue Veranstaltungskombination fest (Abbildung 14):

- 1. Tragen Sie den Namen der Veranstaltungskombination ein.
- 2. Wählen Sie die Veranstaltungen aus.
- 3. Klicken Sie auf "Speichern".

| Anm<br>Kom        | Anmeldung: Modul-Anmeldeverfahren: Fakultäten/Fakultät A Kombinationsname: Kombination A |                      |  |  |  |  |
|-------------------|------------------------------------------------------------------------------------------|----------------------|--|--|--|--|
| ws                | 14/15                                                                                    |                      |  |  |  |  |
| ✓                 | 900001                                                                                   | Einführungsvorlesung |  |  |  |  |
| ✓                 | 900002a                                                                                  | Seminar A            |  |  |  |  |
| 900002b Seminar B |                                                                                          |                      |  |  |  |  |
| Spe               | 3<br>Speichern Abbrechen                                                                 |                      |  |  |  |  |

Abbildung 14: Kombination festlegen

Am Ziel: Sie gelangen zurück zur Übersicht des Moduls (Abbildung 15). Die Rubrik "Veranstaltungskombinationen" wurde um die neue Kombination ergänzt. Werden in einem Modul mehrere Veranstaltungskombinationen angeboten, wiederholen Sie die Schritte dieses Kapitels für alle Veranstaltungskombinationen.

| Kombinatio | on A                            |                    |                                     |            | ×         |   |   |
|------------|---------------------------------|--------------------|-------------------------------------|------------|-----------|---|---|
| 900001     | Einführungsvorlesung (WS 14/15) |                    |                                     |            |           |   |   |
|            | Dieses Verfahren:               | Anmeldungen: 0     | Anza                                | hl Teilneh | mer: 0    |   | Þ |
|            | Alle Verfahren:                 | Anmeldungen: 0     | Anmeldungen: 0 Anzahl Teilnehmer: 0 |            |           |   | Þ |
|            |                                 | Plätze: unbegrenzt | Freie                               | Plätze: u  | inbegrenz | t |   |
|            |                                 |                    |                                     |            |           |   |   |
| 900002a    | Seminar A (WS 14/15)            |                    |                                     |            |           |   |   |
|            | Dieses Verfahren:               | Anmeldungen: 0     | Anza                                | hl Teilneh | mer: 0    |   | Þ |
|            | Alle Verfahren:                 | Anmeldungen: 0     | Anza                                | hl Teilneh | mer: 0    |   |   |
|            |                                 | Plätze: unbegrenzt | Freie                               | Plätze: u  | Inbearenz | t |   |

Abbildung 15: Rubrik "Veranstaltungskombinationen" in der Übersicht des Moduls

## 3.4 AUSWAHL EINER WUNSCHKOMBINATION ERMÖGLICHEN

Sie können festlegen, ob Studierende bei der Anmeldung genau eine Veranstaltungskombination auswählen oder drei priorisierte Wünsche angeben dürfen. Klicken Sie in der Übersicht des Moduls unter "Angabe genau einer Wunschkombination" auf <u>ändern</u>, um zwischen den beiden Optionen zu wechseln (Abbildung 16).

Mit Hilfe der Icons in der Tabelle der Veranstaltungskombinationen können Sie einzelne Kombinationen bearbeiten, löschen sowi Anmeldungslisten und Protokolle aufrufen.

| Anmeldung: Modul-Anmeld       | everfahren: Fakultäten/Fakultät A |  |  |  |  |
|-------------------------------|-----------------------------------|--|--|--|--|
| Details Anmeldeverfahren      |                                   |  |  |  |  |
| MODUL: BASISWISSE             | EN                                |  |  |  |  |
| Angabe genau einer Wunsc      | hkombination                      |  |  |  |  |
| ändern                        |                                   |  |  |  |  |
| Plätze (Freie Plätze)         | unbegrenzt (unbegrenzt)           |  |  |  |  |
| E-Mail-Benachrichtigung       | deaktiviert                       |  |  |  |  |
| Link                          | nicht gesetzt                     |  |  |  |  |
| Text                          | nicht gesetzt                     |  |  |  |  |
| ändern                        |                                   |  |  |  |  |
| Anmeldevoraussetzungen        |                                   |  |  |  |  |
| Anmeldungsliste für dieses    | Verfahren                         |  |  |  |  |
| Anmeldungsliste für alle Ve   | rfahren                           |  |  |  |  |
| Protokolle für dieses Verfah  | ren                               |  |  |  |  |
| Protokolle für alle Verfahrer | <u>1</u>                          |  |  |  |  |
|                               |                                   |  |  |  |  |
| VERANSTALTUNGSK               | OMBINATIONEN                      |  |  |  |  |
| Neue Kombination aufnehm      | <u>nen</u>                        |  |  |  |  |
| Anmeldung eines Studieren     | iden bearbeiten                   |  |  |  |  |
| Zurück zur Übersicht          |                                   |  |  |  |  |
| Zur Modulansicht              |                                   |  |  |  |  |

Abbildung 16: Modulübersicht

### 3.5 PRIORISIERUNG EINRICHTEN (OPTIONAL)

Mit Hilfe der Priorisierung können Sie festlegen, dass Studierende

- eines bestimmten Faches und/oder
- mit einem bestimmten Abschluss und/oder
- mit einer bestimmten Prüfungsordnungsversion und/oder
- eines bestimmten Semesters bzw. Semesterintervalls

bei der Verteilung der Plätze bevorzugt werden. Auf diese Weise können Sie drei Gruppen von Studierenden priorisieren.

#### Unterschied zu Anmeldevoraussetzungen

Mit Anmeldevoraussetzungen können Sie festlegen, welche Studierenden sich zu einer Veranstaltung/einem Modul anmelden dürfen (z.B. ausschließlich Studierende des 5. Fachsemesters) und eine feste Anzahl Plätze für eine bestimmte Gruppe Studierender reservieren. Konfigurieren Sie eine Priorisierung, dürfen sich alle Studierenden anmelden, die Plätze werden aber bevorzugt an Studierende vergeben, welche die konfigurierten Bedingungen erfüllen.

Schritt 1: Scrollen Sie in der Übersicht des Modul-Anmeldeverfahrens zur Rubrik "Für die Anmeldung in diesem Modul-Anmeldeverfahren gelten folgende Prioritäten" (Abbildung 17). Klicken Sie auf den Link <u>Priorisierung</u> <u>hinzufügen</u>.

| FÜR DIE ANMELDUNG IN DIESEM MODUL-ANMELDEVERFAHREN GELTEN FOLGENDE PRIORITÄTEN: |
|---------------------------------------------------------------------------------|
| Keine Priorisierung vorhanden                                                   |
| Priorisierung hinzufügen                                                        |
| Anmeldungsliste (sichtbar)                                                      |
| Protokolle des Modul-Anmeldeverfahrens                                          |
| Zuteilung starten         Zuteilung zurücksetzen         Zuteilung bestätigen   |

Abbildung 17: Rubrik "Priorisierungen" in der Übersicht des Modul-Anmeldeverfahrens

- Schritt 2: Mit Hilfe eines Formulars können Sie die Priorisierung konfigurieren (Abbildung 18). Die folgenden Optionen können beliebig kombiniert werden:
  - 1. Wählen Sie die Priorität für die folgende Kombination aus Fach, Abschluss und Prüfungsordnungsversion aus.
  - 2. Hier können Sie Fach und/oder Abschluss und/oder Prüfungsordnungsversion auswählen.
  - 3. Hier können Sie Semester oder das Semesterintervall auswählen.

Klicken Sie auf "Speichern".

| PRIORISIERUNG HINZUFÜGEN |                  |  |  |  |
|--------------------------|------------------|--|--|--|
| Priorität                |                  |  |  |  |
| Fach                     | beliebig         |  |  |  |
| Abschluss                | beliebig         |  |  |  |
| PO Version               | beliebig         |  |  |  |
| Fachsemester             | > 💌 beliebig 💽 3 |  |  |  |
| Speichern Abb            | rechen           |  |  |  |

Abbildung 18: Priorisierung hinzufügen

Am Ziel: Die Priorisierung wurde auf der Übersicht des Modul-Anmeldeverfahrens abgelegt (Abbildung 19). Sie können insgesamt 3 Priorisierungen formulieren. Um eine Priorisierung zu löschen, klicken Sie hinter der Priorisierung auf das "x".

| Priorität                         | Fach                                  | Abschluss                                  | <b>PO-Version</b> | Fachsemester |   |
|-----------------------------------|---------------------------------------|--------------------------------------------|-------------------|--------------|---|
| L                                 | Geowissenschaften                     | Bachelor (zwei Fächer) mit Optionalbereich | 2004              | >3           | × |
| iorisierung                       | hinzufügen                            |                                            |                   |              |   |
| riorisierung                      | hinzufügen                            |                                            |                   |              |   |
| riorisierun <u>o</u><br>nmeldungs | <u>hinzufügen</u><br>liste (sichtbar) |                                            |                   |              |   |

Abbildung 19: Rubrik "Priorisierung" in der Übersicht des Modul-Anmeldeverfahrens

### 3.6 EXKURS: PLATZZAHLEN RICHTIG KONFIGURIEREN

Als Inhaber des Spezialrechts "Zuteilungsverfahren/Modul-Anmeldeverfahren" können Sie Platzzahlen konfigurieren und zwar sowohl auf Veranstaltungsebene als auch auf Modulebene.

#### Platzzahl auf Modulebene einschränken

Bitte konfigurieren Sie nur bei semesterabhängigen Modulen Platzzahlen auf Modulebene. Wenn Sie für semesterunabhängige Module eine Platzbeschränkung auf Modulebene anlegen, kann es in zukünftigen Semestern zu Problemen kommen, da die zur Verfügung stehenden Plätze für alle Semester gelten und im Folgesemester nicht wieder freigegeben werden. Dass bedeutet, wenn Sie im WS 14/15 die Plätze für ein Modul auf 120 Plätze begrenzt haben und 100 Studierende zu dem Modul zugelassen wurden, können im SS 2015 nur noch 20 Studierende zu diesem Modul zugelassen werden. Aus diesem Grund sollten bei semesterunabhängigen Modulen die zur Verfügung stehenden Plätze auf Veranstaltungsebene konfiguriert werden (siehe "Platzzahl auf Veranstaltungsebene einschränken" auf Seite 19).

Schritt 1: Scrollen Sie auf der Übersicht des Modul-Anmeldeverfahrens zur Rubrik "Module" und klicken Sie auf den <u>Titel des Moduls</u>, für das Sie eine Platzbeschränkung konfigurieren möchten (Abbildung 20).

| Modultitel deutsch Modul-Typ, Stud                                 | engang Startsemest      | er Endsemester | Zuordnung<br>entfernen |  |
|--------------------------------------------------------------------|-------------------------|----------------|------------------------|--|
| Basiswissen Fach A, Bachelor (2<br>Optionalbereich, 2              | zwei Fächer) mit<br>008 |                | ×                      |  |
| Praxiswissen Fach A, Bachelor (:<br>Optionalbereich, 2             | zwei Fächer) mit<br>008 |                | ×                      |  |
| Neues Modul aufnehmen<br>Anmeldungen eines Studierenden bearbeiten |                         |                |                        |  |

Abbildung 20: Rubrik "Module" in der Übersicht des Modul-Anmeldeverfahrens

# Schritt 2: Klicken Sie unter den Anmeldeinformationen auf den Link <u>ändern</u> (Abbildung 21).

| Anmeldung: Modul-Anmeldeverfahren: Fakultäten/Fakultät A |                         |  |  |  |  |
|----------------------------------------------------------|-------------------------|--|--|--|--|
| Details Anmeldeverfahren                                 |                         |  |  |  |  |
| MODUL: BASISWISSEN                                       |                         |  |  |  |  |
| Angabe genau einer Wunsch                                | kombination             |  |  |  |  |
| ändern                                                   |                         |  |  |  |  |
| Plätze (Freie Plätze)                                    | unbegrenzt (unbegrenzt) |  |  |  |  |
| E-Mail-Benachrichtigung                                  | deaktiviert             |  |  |  |  |
| Link                                                     | nicht gesetzt           |  |  |  |  |
| Text                                                     | nicht gesetzt           |  |  |  |  |
| ändern                                                   |                         |  |  |  |  |

Abbildung 21: Modulübersicht

Schritt 3: Tragen Sie bei "Plätze" die Anzahl der zur Verfügung stehenden Plätze für das Modul ein und klicken Sie anschließend auf "Speichern" (Abbildung 22).

| Anmeldung: Modul-Anm                                | eldeverfahren: Fakultäten/Fakultät A  |  |  |  |  |
|-----------------------------------------------------|---------------------------------------|--|--|--|--|
| Anmeldeverfahren:<br>Modul:                         | Grundlagen<br>Basiswissen             |  |  |  |  |
| Plätze:                                             | 120                                   |  |  |  |  |
| BELEGUNGSWARNUNG                                    |                                       |  |  |  |  |
| Bei einer prozentualen<br>Belegung von mehr<br>als: | % Anmeldungen (deaktiviert -1)        |  |  |  |  |
| Bei einer absoluten<br>Belegung von mehr<br>als:    | Anzahl Anmeldung(en) (deaktiviert -1) |  |  |  |  |
| E-Mail-<br>Benachrichtigung an:                     |                                       |  |  |  |  |
| ANMELDEINFORMATION                                  | IEN                                   |  |  |  |  |
| Link:                                               |                                       |  |  |  |  |
| Text:                                               |                                       |  |  |  |  |
| Speichern Abbrech                                   | en                                    |  |  |  |  |

Abbildung 22: Anmeldeinformationen für ein Modul bearbeiten

#### Platzzahl auf Veranstaltungsebene einschränken

Schritt 1: Scrollen Sie auf der Übersicht des Modul-Anmeldeverfahrens zur Rubrik "Module" und klicken Sie auf den <u>Titel des Moduls</u>, dem die Veranstaltung zugeordnet ist, für die Sie eine Platzbeschränkung konfigurieren möchten (Abbildung 23).

| MODULE                                                                               |                                                             |               |             |                        |  |
|--------------------------------------------------------------------------------------|-------------------------------------------------------------|---------------|-------------|------------------------|--|
| Modultitel deutsch                                                                   | Modul-Typ, Studiengang                                      | Startsemester | Endsemester | Zuordnung<br>entfernen |  |
| Basiswissen                                                                          | Fach A, Bachelor (zwei Fächer) mit<br>Optionalbereich, 2008 |               |             | ×                      |  |
| Praxiswissen                                                                         | Fach A, Bachelor (zwei Fächer) mit<br>Optionalbereich, 2008 |               |             | ×                      |  |
| Neues Modul aufnehmen<br>Anmeldungen eines Studierer<br>Zur Liste der Modul-Anmelder | nden bearbeiten<br>verfahren                                |               |             |                        |  |

Abbildung 23: Rubrik "Module" in der Übersicht des Modul-Anmeldeverfahrens

Schritt 2: Scrollen Sie zur Rubrik "Veranstaltungskombinationen" und klicken Sie auf den <u>Titel der Veranstaltung</u> (Abbildung 24).

| VERANST    | ALTUNGSKOMBINATIONE      | N                  |                          |   |
|------------|--------------------------|--------------------|--------------------------|---|
| Kombinatio | on A                     |                    | X 🗒                      | A |
| 900001     | Einführungsvorlesung (WS | 14/15)             |                          |   |
|            | Dieses Verfahren:        | Anmeldungen: 0     | Anzahl Teilnehmer: 0     |   |
|            | Alle Verfahren:          | Anmeldungen: 0     | Anzahl Teilnehmer: 0     | A |
|            |                          | Plätze: unbegrenzt | Freie Plätze: unbegrenzt |   |
|            |                          |                    |                          |   |
| 900002a    | Seminar A (WS 14/15)     |                    |                          |   |
|            | Dieses Verfahren:        | Anmeldungen: 0     | Anzahl Teilnehmer: 0     | A |
|            | Alle Verfahren:          | Anmeldungen: 0     | Anzahl Teilnehmer: 0     | A |
|            |                          | Plätze: unbegrenzt | Freie Plätze: unbegrenzt |   |

Abbildung 24: Rubrik "Veranstaltungskombination" auf der Modulübersicht

#### Schritt 3: Sie gelangen zur Veranstaltungsübersicht (Abbildung 25):

- a. Sie finden die Gesamtzahl der Plätze in der Rubrik "Anmeldelisten".
- b. Um die Gesamtzahl der Plätze zu ändern, klicken Sie in der Rubrik "Anmeldeinformationen" auf <u>Ändern</u>.

|                                 | Anmeldung: Modul-Anmeldeverfahren: Fakultäten/Fakultät A |                     |                    |                    |                       |                  |
|---------------------------------|----------------------------------------------------------|---------------------|--------------------|--------------------|-----------------------|------------------|
|                                 |                                                          |                     |                    |                    |                       |                  |
| DATEN DES ANMELDEVER            | FAHRENS                                                  |                     |                    |                    |                       |                  |
| Modul- A<br>Anmeldeverfahren b  | Anmelde-<br>Deginn                                       | Anmelde-<br>schluss | Abmelde-<br>beginn | Abmelde<br>schluss | e- Modul              | Kombination      |
| Grundlagen 1                    | 2.10.2014                                                | 12.11.2014          | 12.10.2014         | 12.11.20           | 14 <u>Basiswissen</u> | Kombination A    |
| Protokolle für dieses Verfahren |                                                          |                     |                    |                    |                       |                  |
| Protokolle für alle Verfahren   |                                                          |                     |                    |                    |                       |                  |
| ANMELDEINFORMATIONEI            | N                                                        |                     |                    |                    |                       |                  |
| Link:                           | Nicht gese                                               | tzt                 |                    |                    |                       |                  |
| Text:                           | Nicht gese                                               | tzt                 |                    |                    |                       |                  |
| E-Mail-Benachrichtigung         | deaktiviert                                              |                     |                    |                    |                       |                  |
| Ändern b                        |                                                          |                     |                    |                    |                       |                  |
| ANMELDELISTEN                   |                                                          |                     |                    |                    |                       |                  |
| Gesamtzahl der Plätze (Fr       | eie Plätze): ι                                           | unbegrenzt (un      | begrenzt) a        |                    |                       |                  |
| Modul-<br>Anmeldeverfahren      | Anmeldu                                                  | ngen des Verf       | ahrens (Teilna     | ahme)              |                       |                  |
| Grundlagen                      | 4(0)                                                     |                     |                    | Ē                  | iste der An-/Abmel    | dungen in diesem |
| Grandiagen                      |                                                          |                     |                    |                    |                       |                  |

Abbildung 25: Veranstaltungsübersicht

Schritt 4: Tragen Sie bei "Plätze" die zur Verfügung stehenden Plätze für diese Veranstaltung ein und klicken Sie anschließend auf "Speichern" (Abbildung 26).

| Anmeldung: Modul-Anmeld                             | leverfahren: Fakultäten/Fakultät A    |
|-----------------------------------------------------|---------------------------------------|
| Modul-Anmeldeverfahren:                             | Grundlagen                            |
| Modul:                                              | Basiswissen                           |
| Plätze:                                             | 35                                    |
| BELEGUNGSWARNUNG                                    |                                       |
| Bei einer prozentualen<br>Belegung von mehr<br>als: | % Anmeldungen (deaktiviert -1)        |
| Bei einer absoluten<br>Belegung von mehr<br>als:    | Anzahl Anmeldung(en) (deaktiviert -1) |
| E-Mail-<br>Benachrichtigung an:                     |                                       |
| ANMELDEINFORMATIONEN                                | 4                                     |
| Link:                                               |                                       |
| Text:                                               |                                       |
| Speichern Abbrechen                                 |                                       |

Abbildung 26: Anmeldeinformationen für eine Veranstaltung bearbeiten

# 4. STUDIERENDE AN- UND ABMELDEN

In der Regel melden sich Studierende selbständig in CampusOffice zu Veranstaltungen, Prüfungen und Modulen an. Kann eine studierende Person in einem Modul-Anmeldeverfahren die Anmeldung nicht selbständig vornehmen, können Sie als Inhaber des Spezialrechts "Zuteilungsverfahren/Modul-Anmeldeverfahren" die studierende Person stellvertretend anmelden, allerdings nur bis das Verfahren abgelaufen ist. Danach übernehmen Hauptbenutzer wieder die Schreibrechte für Anmeldungen zu ihren Veranstaltungen und Modulen.

Schritt 1: Scrollen Sie in der Übersicht des Modul-Anmeldeverfahrens zur Rubrik "Module" (Abbildung 27). Klicken Sie auf den Link <u>Anmeldung eines</u> <u>Studierenden bearbeiten</u>.

| MODULE                                                                                                   |                                                             |               |             |                        |  |  |
|----------------------------------------------------------------------------------------------------|-------------------------------------------------------------|---------------|-------------|------------------------|--|--|
| Modultitel deutsch                                                                                       | Modul-Typ, Studiengang                                      | Startsemester | Endsemester | Zuordnung<br>entfernen |  |  |
| Basiswissen                                                                                              | Fach A, Bachelor (zwei Fächer) mit<br>Optionalbereich, 2008 |               |             | ×                      |  |  |
| Praxiswissen                                                                                             | Fach A, Bachelor (zwei Fächer) mit<br>Optionalbereich, 2008 |               |             | ×                      |  |  |
| Neues Modul aufnehmen<br>Anmeldung eines Studierenden bearbeiten<br>Zur Liste der Modul-Anmeldeverfahren |                                                             |               |             |                        |  |  |

Abbildung 27: Anmeldung eines Studierenden bearbeiten

#### Schritt 2: Geben Sie die Matrikelnummer der studierenden Person ein, die Sie anoder abmelden möchten und klicken Sie auf "Suchen" (Abbildung 28).

| Anmeldung: Modul-Anmeldeverfahren: Fakultäten/Fakultät A |              |        |  |
|----------------------------------------------------------|--------------|--------|--|
| Matrikelnummer:                                          | 108055102022 | Suchen |  |
| Zurück                                                   |              |        |  |

Abbildung 28: Matrikelnummer suchen

# Schritt 3: Campus zeigt zur Überprüfung den Namen der studierenden Person an (Abbildung 29). Klicken Sie hinter dem Namen der studierenden Person auf den Button "Anmelden".

| Anmeldung: Modul-Anmeldeverfahren: Fakultäten/Fakultät A |              |          |  |
|----------------------------------------------------------|--------------|----------|--|
| Matrikelnummer:                                          | 108055102022 | Suchen   |  |
| Name:                                                    | A. Student   | Anmelden |  |
| Zurück                                                   |              |          |  |

Abbildung 29: Studierende Person auswählen

#### Schritt 4: Sie gelangen zum Modul-Anmeldeverfahren (Abbildung 30):

Studierende Person anmelden:

- a. Im Kopf der Tabelle finden Sie die Information, zu wie vielen Modulen Sie die studierende Person innerhalb dieses Anmeldeverfahrens anmelden dürfen.
- b. Für jedes Modul des Modul-Anmeldeverfahrens können Sie den Anmeldestatus festlegen ("Teilnahme" oder "Teilnahmewunsch").
   Wählen Sie "Teilnahme" aus, ist die Teilnahme garantiert und die

studierende Person erhält auf jeden Fall die ausgewählte Veranstaltungskombination. Wählen Sie "Teilnahmewunsch" aus, nimmt die studierende Person an der Zuteilung teil.

- c. Im Beispielmodul "Basiswissen" muss sich die studierende Person für eine Veranstaltungskombination entscheiden.
- d. Im Beispielmodul "Praxiswissen" darf die studierende Person drei Wünsche angeben. Verteilen Sie die Prioritäten auf die Veranstaltungskombinationen des Moduls.
- e. Markieren Sie eine Veranstaltungskombination oder ein Modul als "Unerwünscht", wird eine Teilnahme ausgeschlossen, auch dann, wenn die studierende Person in keiner anderen Veranstaltungskombination/in keinem anderen Modul einen Platz erhält.

Studierende Person abmelden:

f. Klicken Sie bei jedem Modul, von der die studierende Person abgemeldet werden soll, "Keine Kombination dieses Moduls" an.

Haben Sie alle Eingaben abgeschlossen, klicken Sie auf "Speichern".

| Anmeldev                      | erfahren Gru | Indlagen          |                |                                             |                                               |  |
|-------------------------------|--------------|-------------------|----------------|---------------------------------------------|-----------------------------------------------|--|
| ie könne                      | n Studierend | le innerhalt      | dieses Modul-/ | Anmeldever                                  | fahrens zu maximal 2 Modul(en) anmelden. 🧃    |  |
| Teilnahmewunsch 💽 b           |              | Modul Basiswissen |                |                                             |                                               |  |
| Angabe max. einer Kombination |              | Unerwünscht       |                |                                             |                                               |  |
| 0                             |              |                   | Kombination A  |                                             |                                               |  |
|                               |              |                   | 900001         | Einführungsvorlesung (Vorlesung) WS 14/15   |                                               |  |
|                               |              |                   |                | Montags 08.00-10.00h, HZO 10 (wöchentl.)    |                                               |  |
|                               |              |                   |                |                                             | Seminar A (Seminar) WS 14/15                  |  |
|                               |              |                   | 900002a        | Dienstags 10.00-12.00h, NA 3/50             |                                               |  |
|                               |              |                   |                | Kombination B                               |                                               |  |
| •                             |              |                   |                | Einführungsvorlesung (Vorlesung) WS 14/15   |                                               |  |
|                               |              |                   | 900001         | Montags 08.00-10.00h, HZO 10 (wöchentl.)    |                                               |  |
|                               |              |                   |                | Seminar B (Seminar) WS 14/15                |                                               |  |
|                               |              |                   | 900002b        | Mittwochs 12.00-14.00h, NA 5/20 (wöchentl.) |                                               |  |
|                               | f O          |                   | Keine Kombina  | ntion dieses M                              | Ioduls                                        |  |
| Feilnahme                     | wunsch 💌     |                   | Modul Praxis   | wissen                                      |                                               |  |
| .Wunsch                       | 2.Wunsch     | 3.Wunsch          | Unerwünscht    | Prioriesierte Angabe von 3 Wünschen d       |                                               |  |
|                               |              |                   |                | Kombination A                               |                                               |  |
|                               |              |                   |                |                                             | Praxiswissen (Seminar) WS 14/15               |  |
| 0                             | ۲            | 0                 |                | 900003                                      | Donnerstags 12.00-14.00h, NA 3/20 (wöchentl.) |  |
|                               |              |                   |                | 000004                                      | Übung A (Übung) WS 14/15                      |  |
|                               |              |                   |                | 900004a                                     | Montags 10.00-12.00h, NA 3/20 (wöchentl.)     |  |
|                               |              |                   |                | Kombination B                               |                                               |  |
|                               |              | 0 0               |                |                                             | Praxiswissen (Seminar) WS 14/15               |  |
| 0                             | 0            |                   | e 🗹            | 900002                                      | Donnerstags 12.00-14.00h, NA 3/20 (wöchentl.) |  |
|                               |              |                   |                | 000004h                                     | Übung B (Übung) WS 14/15                      |  |
|                               |              |                   |                | 9000040                                     | Dienstags 08.00-10.00h, NA 3/20 (wöchentl.)   |  |
|                               |              |                   |                | Kombination C                               |                                               |  |
| ۲                             |              | 0                 |                | 900002                                      | Praxiswissen (Seminar) WS 14/15               |  |
|                               | 0            |                   |                | 900002                                      | Donnerstags 12.00-14.00h, NA 3/20 (wöchentl.) |  |
|                               |              |                   |                | 900004c                                     | Übung C (Übung) WS 14/15                      |  |
|                               |              |                   |                | 5000040                                     | Freitags 08.00-10.00h, NA 3/20 (wöchentl.)    |  |
| 0                             | 0            | ۲                 | Keine Kombina  | ation dieses M                              | Ioduls                                        |  |

Abbildung 30: Anmeldung durchführen

Am Ziel: Campus teilt Ihnen mit, ob die An- oder Abmeldung erfolgreich durchgeführt werden konnte (Abbildung 31).

```
Anmeldung: Modul-Anmeldeverfahren: Fakultäten/Fakultät A
Ihre Änderungen wurden gespeichert.
Zurück
```

Abbildung 31: Statusmeldung der Anmeldung

# 5. MODUL-ANMELDEVERFAHREN DURCHFÜHREN

Nach Ablauf der Anmeldefrist muss das Modul-Anmeldeverfahren von Ihnen gestartet werden. Nachdem Sie die Zuteilung durchgeführt haben, können Sie die Anmeldelisten und Protokolle des Anmeldeverfahrens überprüfen und gegebenenfalls die Zuteilung zurücknehmen. Starten Sie die Zuteilung erneut, werden die Plätze neu aufgeteilt. Erst nachdem Sie die Zuteilung bestätigt haben, werden alle Plätze endgültig zugeteilt und die Studierenden per Mail über ihren Anmeldestatus informiert.

Schritt 1: Nach Ablauf der Anmeldefrist erscheinen in der Übersicht des Modul-Anmeldeverfahrens die Buttons für die Zuteilung (Abbildung 32). Klicken Sie auf den Button "Zuteilung starten".

| MODUL-ANMELDEVERFAHREN: GRUNDLAGEN                                              |                     |  |  |  |
|---------------------------------------------------------------------------------|---------------------|--|--|--|
| Anmeldebeginn:                                                                  | 12.10.2014 12:00:00 |  |  |  |
| Anmeldeschluss:                                                                 | 12.11.2014 12:00:00 |  |  |  |
| Abmeldebeginn:                                                                  | 12.10.2014 12:00:00 |  |  |  |
| Abmeldeschluss:                                                                 | 12.11.2014 12:00:00 |  |  |  |
| Zuteilung erfolgt:                                                              | Nicht zugeteilt     |  |  |  |
| Kollisionsprüfung:                                                              | ja                  |  |  |  |
| Berechtigungsprüfung:                                                           | ja                  |  |  |  |
| Anzahl der möglichen Anmeldungen:                                               | 2 Module            |  |  |  |
| Priorisierung von Studierenden:                                                 |                     |  |  |  |
| Modul-Anmeldeverfahren editieren                                                |                     |  |  |  |
| FÜR DIE ANMELDUNG IN DIESEM MODUL-ANMELDEVERFAHREN GELTEN FOLGENDE PRIORITÄTEN: |                     |  |  |  |
| Keine Priorisierung vorhanden<br>Priorisierung hinzufügen                       |                     |  |  |  |
| Anmeldungsliste (sichtbar)<br>Protokolle des Modul-Anmeldeverfahrens            |                     |  |  |  |
| Zuteilung starten Zuteilung zurücksetzen Zuteilung bestätigen                   |                     |  |  |  |

Abbildung 32: Zuteilung starten

Schritt 2: Campus teilt Ihnen mit, wie viele Anmeldungen verarbeitet wurden (Abbildung 33). Die Zuteilung ist nur vorläufig, die Studierenden wurden noch nicht informiert.

Klicken Sie auf den Link Zurück zur Übersicht.

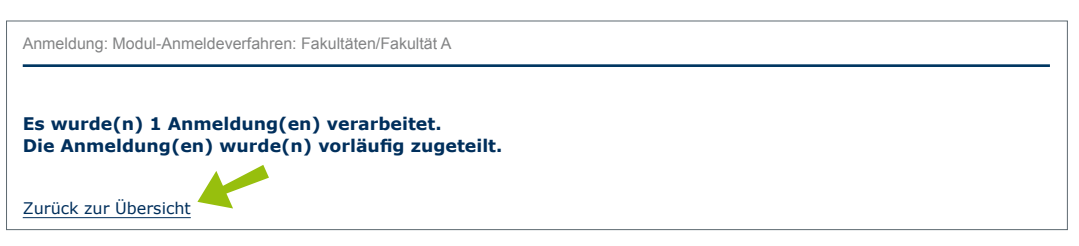

Abbildung 33: Statusmeldung der Zuteilung

Schritt 3: Die Übersicht des Modul-Anmeldeverfahrens wurde um mehrere Optionen ergänzt (Abbildung 34):

a. Anmeldungsliste (geplant):

Die geplante Anmeldungsliste enthält den vorläufigen Anmeldestatus der Studierenden und dient der Kontrolle vor der endgültigen Zuteilung. Für Hauptbenutzer ist die geplante Anmeldungsliste nicht sichtbar. Bestätigen Sie die Zuteilung, wird die geplante Anmeldungsliste zur sichtbaren Anmeldungsliste.

- Anmeldungsliste (sichtbar): Die sichtbare Anmeldungsliste enthält die Anmeldungsliste, auf die auch Hauptbenutzer während des laufenden Modul-Anmeldeverfahrens Zugriff haben und die sie (gefiltert auf ihre Veranstaltung/ihr Modul) aufrufen können.
- c. Protokolle des Modul-Anmeldeverfahrens: Protokolle enthalten neben allen wichtigen Informationen zum Modul-Anmeldeverfahren ausführliche Anmeldeinformationen der Studierenden, z.B. die Wünsche der Studierenden (falls eine Priorisierung aktiviert wurde) sowie Gründe für den Anmeldestatus "Nicht zugelassen" (z.B. Vergabebedingungen nicht erfüllt, alle Plätze vergeben etc.). Protokolle können als CSV- oder Excel-Datei exportiert werden.
- d. Zuteilung zurücksetzen: Über den Button "Zuteilung zurücksetzen" wird die Zuteilung der Studierenden auf die Plätze wieder aufgelöst. Die Zuteilung kann anschließend erneut durchgeführt werden.

Wenn Sie das Modul-Anmeldeverfahren abschließen möchten, klicken Sie auf den Button "Zuteilung bestätigen".

| FÜR DIE ANMELDUNG IN DIESEM MODUL-ANMELDEVERFAHREN GELTEN FOLGENDE PRIORITÄTEN:                    |  |  |
|----------------------------------------------------------------------------------------------------|--|--|
| Keine Priorisierung vorhanden                                                                      |  |  |
| Priorisierung hinzufügen                                                                           |  |  |
| Anmeldungsliste (geplant) a Anmeldungsliste (sichtbar) b<br>Protokolle des Modul-Anmeldeverfahrens |  |  |
| Zuteilung starten d Zuteilung zurücksetzen Zuteilung bestätigen                                    |  |  |

Abbildung 34: Zuteilung bestätigen

Am Ziel: Campus teilt Ihnen mit, wie viele Anmeldungen verarbeitet wurden (Abbildung 35). Die Studierenden wurden per E-Mail über ihren Anmeldestatus informiert. Ab jetzt besitzen Hauptbenutzer wieder Schreibrechte für die Anmeldungen zu ihren Veranstaltungen und Module.

| Anmeldung: Modul-Anmeldeverfahren: Fakultäten/Fakultät A                     |  |  |  |  |  |
|------------------------------------------------------------------------------|--|--|--|--|--|
| Es wurde(n) 120 Anmeldung(en) verarbeitet.<br>Die Zuteilung wurde bestätigt. |  |  |  |  |  |
| Studierende wurden benachrichtigt.                                           |  |  |  |  |  |
| Zurück zur Übersicht                                                         |  |  |  |  |  |

Abbildung 35: Statusmeldung der Zuteilung

# STICHWORTVERZEICHNIS

#### Α

Abmeldebeginn 8, 9 Abmeldefrist 8, 9 Abmeldeschluss 8, 9 Anmeldefrist 4, 8, 9, 26 Anmeldestatus 4, 24, 26, 27, 28 Anmeldevoraussetzungen 3, 4, 8, 15 Anmeldungsliste (geplant) 27 Anmeldungsliste (sichtbar) 27

#### В

Bearbeitungsformular 8,9 Berechtigungsprüfung 8,9

#### С

Campus 3, 7, 11, 23, 25, 27, 28 CampusOffice 22 CSV 27

#### Ε

Excel 27

#### F

Fach/Abschluss/PO-Version-Kombination 4, 5, 16

#### Н

Hauptbenutzer 3, 5, 22, 27, 28

#### Κ

Kollisionsprüfung 8,9

#### Ρ

Priorisierung 4, 5, 6, 9, 15, 16, 17, 27 Protokoll 8 Prüfungsordnungsversion 4, 5, 15, 16

#### R

Rolle 5

#### S

Spezialrecht 1, 3, 7 Studierende 3, 4, 5, 6, 8, 15, 16, 17, 22 Suchfunktion 10, 11

#### U

Übersicht des Modul-Anmeldeverfahrens 9, 10, 12, 16, 17, 26, 27

#### ۷

Veranstaltungskombination 5, 12, 13, 24 Vergabebedingungen 4, 27

#### W

Warteschlange 5 Wünsche 4, 5, 24, 27

#### Ζ

Zuteilung 4, 8, 9, 24, 26, 27 Zuteilung bestätigen 27 Zuteilungsverfahren 1, 3, 5, 7, 22 Zuteilung zurücksetzen 27 Ruhr-Universität Bochum IT.SERVICES

www.rub.de/ecampus www.rub.de/ecampus/campus

2. völlig überarbeitete Auflage Stand: 27. November 2014

Redaktionelle Verantwortung: Bernadette Bideau (bernadette.bideau@uv.ruhr-uni-bochum.de) Marie-Luise Vorberg (marie-luise.vorberg@uv.ruhr-uni-bochum.de)